Die inSuite bietet Ihnen die Möglichkeit, elektronische Rezepte (eRezepte) zu erstellen, mit einer qualifizierten elektronischen Signatur zu versehen und via TI zu versenden.

#### Inhalt

- Voreinstellungen
  - eRezepte erstellen und freigeben
- eRezepte signieren
  - In der Patientenakte via Kontextmenü
  - In der Patientenakte via "Weitere"
  - Im Reiter "TI"
  - Signaturprozess
- eRezepte versenden
  - In der Patientenakte via Kontextmenü
  - In der Patientenakte via "Weitere"
  - Im Reiter "TI"
  - Versandprozess
  - eRezepte ausdrucken
    - Im Akteneintrag
    - In der Patientenakte
    - Im Reiter "TI"
    - Druckprozess
- eRezepte löschen
  - Im Akteneintrag
  - In der Patientenakte
  - Im Reiter "TI"
  - Löschprozess

#### VORAUSSETZUNG

Folgende Voraussetzungen müssen erfüllt sein, um diese Funktion nutzen zu können:

Anschluss an die TI mit E-Health-Konnektor (PTV-3)

- 🗸 Elektronischer Heilberufsausweis (eHBA, mindestens Generation 2.0) für die qualifizierte elektronische Signatur
- Senötigte Lizenzen (inTelematik, QES, eRezept) sind aktiviert (siehe Verwaltung > inSuite > System > Nutzungs- und Serviceumfang)

### Voreinstellungen

Bevor Sie eRezepte erstellen und versenden können, muss die Verbindung zum eRezept-Fachdienst hergestellt werden. Öffnen Sie dazu die Seite Verwaltung > inSuite > TI und füllen Sie den Bereich "eRezept-Komponenten" aus.

Geben Sie unter "eRezept-Fachdienst FQDN" die FQDN für den eRezept-Fachdienst ein, die Ihr Konnektor bereitstellt.

Für die Verbindung zum eRezept-Fachdienst benötigen Sie außerdem das Verbindungsprotokoll HTTPS mit TLS-Zertifikat (siehe Einstellungen im Bereich "Konnektor-Verbindung").

Für die Verbindung mit dem eRezept-Fachdienst wird eine Authentifizierung das PVS-Herstellers gegenüber dem Identity Provider benötigt. Die Felder unter "Identity Provider (IDP)" werden dazu automatisch vorausgefüllt.

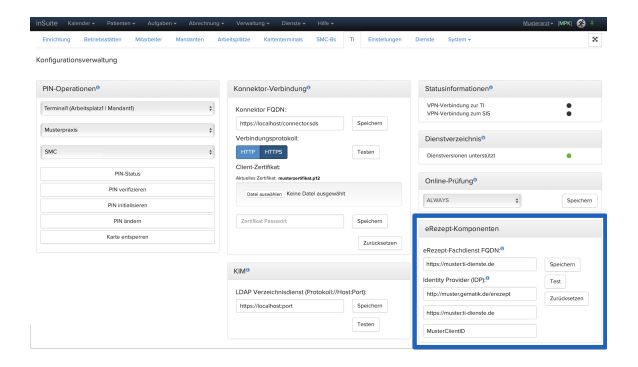

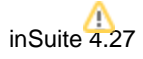

#### A HINWEIS

Voraussetzung für die Authentifizierung ist eine freigeschaltete SMC-B-Karte mit verifizierter PIN.

Mit den nebenstehenden Buttons können Sie die eingetragene Verbindung speichern, testen bzw. zurücksetzen.

### eRezepte erstellen und freigeben

Elektronische Rezepte werden auf demselben Weg erstellt wie ein normales Rezept. Rufen Sie die Verordnungsmaske auf und erstellen Sie die Verordnung wie gewohnt.

|   |   | Zurück     |              | Neu +      | Ver        | ordnen                                                            | Kopleren                                                                        | Drud                  | ken +     | We       | itere +         |     |
|---|---|------------|--------------|------------|------------|-------------------------------------------------------------------|---------------------------------------------------------------------------------|-----------------------|-----------|----------|-----------------|-----|
| Ð | 1 | < > /1 =   | 0 Filter: Q  | itemane •  | + / =      |                                                                   |                                                                                 |                       |           | • •      | <b>m</b> 10 - 1 | 84  |
|   |   | Datum † 1  | Typ I†       | Katalog [† | Code 1†    | Beschreibun                                                       | ng lî                                                                           |                       | Status 🎼  | Arzt 🎼   |                 |     |
| Ŧ |   | Datum      | Q, Typ       | Ketelog    | Code       | Beschreibung                                                      | 9                                                                               |                       | Q. Status | Arzt     |                 |     |
|   |   | 15.12.2021 | Kassenrezept |            |            | Kassenrezept<br>(1) HCT AAA*<br>Theophyllin Al<br>(15.12.2021) PC | (16),<br>25mg 100 Tbl. N3 1-0-1-0 (03:0<br>L 200 retard 20 Hartkaps. N1 0<br>0F | 2.2022) (2)<br>-0-0-0 | Velidiert | Dr. Must | erarzt, Me      | α   |
|   |   | 15.12.2021 | Medikament   | MMI        | 00345957 V | Theophyllin Al                                                    | L 200 retard 20 Hartkaps. N1                                                    |                       | Validiert | Dr. Must | eearzt, Me      | ix. |
| 1 |   | 15.12.2021 | Medikament   | MMI        | 01672492 V | HCT AAA® 25                                                       | mg 100 TbL N3                                                                   |                       | Validiert | Dr. Must | erarzt, Ma      | IX. |
| 1 |   | 15.12.2021 | Schein       |            | 0101 / 00  | ambulante Be                                                      | handlung (ambulante Behandle                                                    | ing)                  | Validiert | Dr. Must | lerarzt, Mi     | 104 |

Sie können nur eRezepte signieren und versenden, die sich im Status "freigegeben" befinden.

Für die Freigabe eines einzelnen Akteneintrags klicken Sie mit der rechten Maustaste auf den Eintrag und wählen Sie den Punkt **Freigeben** aus dem Kontextmenü.

Alternativ markieren Sie einen oder mehrere Einträge mithilfe der Checkboxen und klicken auf den Button Weitere. Wählen Sie dann den Menüpunkt Freigeben aus, um alle gewählten Akteneinträge auf einmal freizugeben.

Bei der Freigabe wird automatisch die Versanddatei (FHIR-Bundle) für das eRezept erstellt. Sie erhalten eine Systemnachricht und in der Beschreibung des Akteneintrags erscheint ein kleines Flammensymbol.

| ,  | de F | alle GKV   |                |                                  |                                                                    |                                               |                                                                                  | Q, Dokum             | antieren für     | v #                 |
|----|------|------------|----------------|----------------------------------|--------------------------------------------------------------------|-----------------------------------------------|----------------------------------------------------------------------------------|----------------------|------------------|---------------------|
|    |      | Zurück     |                | Neu <del>v</del>                 | Veror                                                              | inen                                          | Kopieren                                                                         | Druc                 | ken <del>-</del> | Weitere O           |
| Ð  | 1    | < > /1 B   | 0 Fiter Q F    | itemane •                        | + / =                                                              |                                               |                                                                                  |                      |                  | • ■ 10 ÷ ■4         |
|    |      | Datum † 1  | Typ 🕴          | Katalog 🎼                        | Code I†                                                            | Beschreibur                                   | ng lit                                                                           |                      | Status 🎼         | Arzt 1†             |
| Ŧ  |      | Datum      | Q, Тур         | Katalog                          | Code                                                               | Beschreibun                                   | 9                                                                                |                      | Q. Status        | Arzt                |
| 11 |      | 15.12.2021 | Kassenrezept   | Ko<br>Va<br>Ko                   | pleren<br>Idiert setzen<br>pleren zu heute                         | phrezept<br>IT AAA®<br>phyllin A<br>:2021) Pl | (16),<br>25mg 100 Tbl. N3 1-0-1-0 (03.0;<br>2 200 retard 20 Hartkaps. N1 0<br>2F | 2.2022) (2)<br>0-0-0 | Validiert        | Dr. Musterarzt, Max |
| н  |      | 15.12.2021 | Medikament     | MMI TI                           | igeoen                                                             | , phylin A                                    | L 200 retard 20 Hartkaps. N1                                                     |                      | Validiert        | Dr. Musterarzt, Max |
|    |      | 15.12.2021 | Medikament     | MMI St                           | mieren                                                             | AAA* 25                                       | img 100 TbL N3                                                                   |                      | Validiert        | Dr. Musterarzt, Max |
| 11 |      | 15.12.2021 | Schein         | Ste                              | rnieren und Kopiere                                                | n alente Be                                   | handlung (ambulante Behandlu                                                     | ing)                 | Validiert        | Dr. Musterarzt, Mex |
| Ð  | 1    | < > /1 I   | IO Filter: Q F | Au<br>Itemane<br>Off<br>Ve<br>Sp | fgebe erstellen<br>inen in Tab<br>ichen<br>rsionshistorie<br>erren |                                               |                                                                                  |                      |                  | 0 x 10 ÷ 34         |

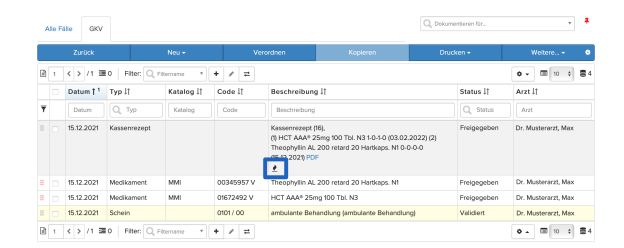

### eRezepte signieren

Bevor Sie eRezepte versenden können, müssen Sie diese mit einer qualifizierten elektronischen Signatur versehen. Der Signaturprozess kann auf verschiedenen Wegen gestartet werden.

#### In der Patientenakte via Kontextmenü

Wenn Sie nur ein einzelnes eRezept signieren möchten, klicken Sie mit der rechten Maustaste auf den Akteneintrag des Rezepts. Es öffnet sich das Kontextmenü. Klicken Sie hier auf die Option **TI** und wählen Sie anschließend **Signieren**.

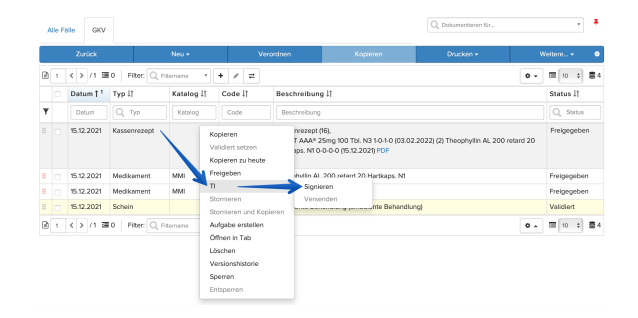

#### In der Patientenakte via "Weitere"

Wenn Sie ein oder mehrere Rezepte in derselben Patientenakte signieren möchten, markieren Sie die betreffenden Akteneinträge mithilfe der Checkboxen. Klicken Sie anschließend auf den Button Weitere, wählen Sie die Option TI und anschließend den Punkt Signieren.

|   | Zurück     |              | Neu <del>v</del> |     | Ve       | ordnen                                         | Kopieren                                                            | Drucken •                        | Weitere •                                                                              |
|---|------------|--------------|------------------|-----|----------|------------------------------------------------|---------------------------------------------------------------------|----------------------------------|----------------------------------------------------------------------------------------|
| 1 | < > /1 3   | 0 Fiber Q    | Filternerne •    | +   | / =      |                                                |                                                                     |                                  | Validiert setzen                                                                       |
| 0 | Datum † 1  | Тур ↓†       | Katalog 🎼        | Co  | de↓†     | Beschreibun                                    | g lî                                                                | Signieren                        | TI                                                                                     |
|   | Datum      | Q, Тур       | Katalog          | 0   | ode      | Beschreibung                                   |                                                                     | Versenden                        | Stornieren                                                                             |
| 8 | 15.12.2021 | Kassenrezept |                  |     |          | Kassenrezept<br>(1) HCT AAA*<br>Hartkaps, N1 C | (16).<br>25mg 100 Tbl. N3 1-0-1-0 (03.4<br>1-0-0-0 (15.12.2023) PDF | 02.2022) (2) Theophylin AL 200 m | Löschen<br>Anzeigen in Kopfzelle<br>Telekonsil<br>Transfer                             |
| 0 | 15.12.2021 | Medikament   | MMI              | 00  | 345957 V | Theophyllin Al                                 | 200 retard 20 Hartkeps. N1                                          |                                  | Fall bearbeiten                                                                        |
| 0 | 15.12.2021 | Medikament   | MMI              | 018 | 72492 V  | HCT AAA® 25                                    | mg 100 Tbl. N3                                                      |                                  | In Fall verschleben                                                                    |
| 0 | 15.12.2021 | Schein       |                  | 010 | 1/00     | ambulante Bei                                  | handlung (ambulante Behand                                          | lung)                            | Aufgebe erstellen                                                                      |
| 1 | <>/1 =     | 0 Filter: Q  | Filternarre •    | +   | / =      |                                                |                                                                     |                                  | Einträge bearbeiten<br>Senden an Kloskmod<br>Medikationsplan scar<br>Als E-Mail senden |

#### Im Reiter "TI"

Öffnen Sie die Übersicht Ihrer eRezepte unter Patienten > TI im Reiter "eRezept" und markieren Sie hier ein oder mehrere Rezepte mithilfe der Checkboxen. Klicken Sie anschließend auf den Button Signieren oben rechts.

Auf diesem Weg können Sie auch mehrere Rezepte aus verschiedenen Patientenakten auf einmal signieren.

### Q. Smis Values Propagater Values Values Propagater Propagater Values Values Values Nurd gedrudd GDV Nurd gedrudd GDV Nurd gedrudd GDV Nurd gedrudd GDV Nurd gedrudd GDV Nurd gedrudd GDV Nurd gedrudd GDV Nurd gedrudd GDV Nurd gedrudd GDV Nurd gedrudd GDV Nurd gedrudd GDV Nurd gedrudd GDV Nurd gedrudd GDV Nurd gedrudd GDV Nurd gedrudd GDV Nurd gedrudd GDV Nurd gedrudd GDV D. Material D. Material D. Material D. Material D. Material D. Material Maternaro Maternaro Maternaro Maternaro Maternaro Maternaro Biba Diba Diba Diba Diba Diba Diba Diba Diba Diba Diba Diba Diba Diba Diba Diba Diba Diba Diba Diba Diba Diba Diba Diba Diba Diba Diba Diba Diba Diba Diba Diba Diba Diba Diba Diba Diba

### Signaturprozess

In allen Fällen öffnet sich das Dialogfenster für den Signaturvorgang.

| Wählen<br>Aufrufko | Sie den gewünschten<br>ontext und die Karte aus, mit der                                                                                                    | Kommunikation mit der Si                                       | ignaturanwendungskomponente                                                                             | × |
|--------------------|----------------------------------------------------------------------------------------------------|----------------------------------------------------------------|----------------------------------------------------------------------------------------------------|---|
| signiert           | Werden soll.                                                                                                    | Aufrufkontext<br>Karte                                         | Mandantl/Arbeitsplatz1/ClientlD1/Terminal1                                                              | ¢ |
|                    | Der ausgewählte<br>Aufrufkontext und die<br>verwendete Karte werden<br>in Ihrem Nutzerprofil<br>gespeichert und beim<br>nächsten Öffnen des<br>Signaturprozesses<br>automatisch vorausgefüllt. | Zu signierende Dokumente<br>Information vom<br>Signaturprozess | Bereits verifiziert  C Komfortsignatur Signaturen: 100/100, Zeit: 6/6h  eRezept (1)  10.12.2021 eRezept |   |
|                    |                                                                                                    |                                                                | Abbrechen Jetzt Signieren Jetzt Sender                                                                  | n |

Mithilfe der Komfortsignatur können Sie über einen festgelegten Zeitraum hinweg mehrere Dokumente signieren, ohne Ihre HBA-PIN jedesmal neu eingeben zu müssen. Die Funktion ist standardmäßig aktiviert. Deaktivieren Sie die Checkbox, wenn Sie die Funktion nicht nutzen möchten.

#### A HINWEIS

Die Option "Komfortsignatur" wird nur angezeigt, wenn sie im Konnektor aktiviert wurde. Um die Funktion zu nutzen, muss der HBA eingesteckt und die HBA-PIN im Kartenterminal eingegeben sein.

Unter "Zu signierende Dokumente" sehen Sie eine Zusammenfassung der zur Signatur ausgewählten Dokumente. Klicken Sie auf die graue Zeile, um die Liste der enthaltenen Dokumente zu sehen. Klicken Sie auf das Dokumentsymbol hinter einem angezeigten Rezept, um die Vorschau des Rezeptformulars zu öffnen. Klicken Sie erneut auf die graue Zeile, wenn Sie die Liste wieder ausblenden möchten.

Klicken Sie zum Starten des Prozesses auf den Button Jetzt signieren.

| (i) | INFO                                                                                                    |
|-----|----------------------------------------------------------------------------------------------------|
|     | Wenn sich in der Auswahl Rezepte befinden, die bereits signiert sind, werden diese nicht erneut signiert. |

Mit dem Button Abbrechen kehren Sie ohne Signatur zur Übersicht zurück. Wenn der Signaturprozess bereits gestartet wurde, wird er dadurch abgebrochen.

Im Feld "Information vom Signaturprozess" erscheinen Informationen zum Ablauf des Prozesses. Wenn die Signatur abgeschlossen ist, wird darunter eine blau hinterlegte Hinweismeldung angezeigt.

Im Anschluss an den Signaturprozess können die signierten Dokumente direkt versendet werden. Klicken Sie dazu auf den Button **Jetzt senden**. Alternativ verlassen Sie das Fenster mit einem Klick auf **Abbrechen**.

| Aufrufkontext                      | Mandant1/Arbeitsplatz1/ClientID1/Terminal1                                                                       | 4  |  |  |  |  |  |
|------------------------------------|----------------------------------------------------------------------------------------------------|----|--|--|--|--|--|
| Karte                              | Dr. Max Musterarzt (HBA)                                                                                         |    |  |  |  |  |  |
|                                    | Bereits verifiziert                                                                                              |    |  |  |  |  |  |
|                                    | ☑ Komfortsignatur Signaturen: 100/100, Zeit: 6/6h <sup>€</sup>                                                   |    |  |  |  |  |  |
| Zu signierende Dokumente           | eRezept (1)                                                                                                    |    |  |  |  |  |  |
|                                    | 10.12.2021 eRezept 🕒                                                                                             |    |  |  |  |  |  |
| Information vom<br>Signaturprozess | OK<br>OK: 10.12.2021 Kassenrezept (16), (1) Aspirin® N 100m<br>98 Tbl. N3 0-0-0-0 (10.12.2021) (application/xml) | ıg |  |  |  |  |  |
|                                    | 1 Aktivität(en) können gesendet werden!                                                                          |    |  |  |  |  |  |
|                                    |                                                                                                    |    |  |  |  |  |  |

In der Patientenakte erscheint ein Symbol in der Beschreibungsspalte des signierten eRezepts. Fahren Sie mit dem Mauszeiger auf das Symbol, um Datum und Nutzer der Signatur anzuzeigen.

|   |   | Zurück     |              | Neu +     | Vero       | rdnen                                                              | Kopleren                                                                         | Drud                 | ken ¥       | w       | eitere +      |
|---|---|------------|--------------|-----------|------------|--------------------------------------------------------------------|----------------------------------------------------------------------------------|----------------------|-------------|---------|---------------|
| • | 1 | < > /1 =   | 0 Fiter: Q / | itemana 🔻 | + / =      |                                                                    |                                                                                  |                      |             | 0 -     | III 10 ÷      |
|   |   | Datum † 1  | тур l†       | Katalog 🎼 | Code l†    | Beschreibun                                                        | g lî                                                                             |                      | Status 🎼    | Arzt 1  |               |
| Ŧ |   | Datum      | Q, Typ       | Katalog   | Code       | Beschreibung                                                       |                                                                                  |                      | Q. Status   | Arzt    |               |
|   |   | 15.12.2021 | Kassenrezept | _         | _          | Kassenrezept<br>(I) HCT AAA*:<br>Theophyllin AI<br>(15.12.2021) PC | (16),<br>25mg 100 Tbl. N3 1-0-1-0 (03.02<br>, 200 retard 20 Hartkaps. N1 0-<br>F | 1.2022) (2)<br>0-0-0 | Freigegeben | Dr. Mus | iterarzt, Max |
|   |   | 15.12.2021 | Medikament   | MMI       | 00345957 V | Theophyllin Al                                                     | 200 retard 20 Hartkaps. N1                                                       |                      | Freigegeben | Dr. Mut | sterarzt, Max |
|   |   | 15.12.2021 | Medikament   | MMI       | 01672492 V | HCT AAA® 25                                                        | mg 100 Tbl. N3                                                                   |                      | Freigegeben | Dr. Mut | iterarzt, Max |
|   |   | 15.12.2021 | Schein       |           | 0101/00    | ambulante Be                                                       | handlung (ambulante Behandlu                                                     | ng)                  | Validiert   | Dr. Mu  | sterarzt, Max |

### eRezepte versenden

Um eRezepte zu versenden, gibt es mehrere Möglichkeiten:

#### In der Patientenakte via Kontextmenü

Klicken Sie mit der rechten Maustaste auf den Akteneintrag des eRezepts. Es öffnet sich das Kontextmenü. Klicken Sie hier auf die Option **TI** und anschließend auf den Punkt **Versenden** 

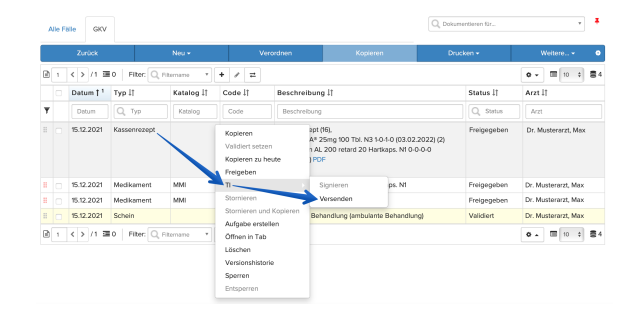

#### In der Patientenakte via "Weitere"

Markieren Sie ein oder mehrere eRezepte mithilfe der Checkboxen. Klicken Sie anschließend auf den Button **Weitere**, wählen Sie die Option **TI** und anschließend **Versenden**.

| 1         C > /1 BO         Fare         Valders 1         Valders 1         Valders 1           0         Datum 1         Typ II         Katolog II         Cole II         Beschreibung II         Dynamit         B           V         Datum 1         Typ II         Katolog II         Cole II         Beschreibung II         Dynamit         B           V         Datum 1         Typ II         Katolog II         Cole II         Beschreibung II         Dynamit         B           V         Datum 1         Typ II         Katolog III         Cole II         Beschreibung III         Dynamit         B           V         Sti J 2021         Katelongella         Cole III         B         Fastersetzert 70%         Fastersetzert 70%                                                                                                    |   |   | Zurück     |              | Neu <del>v</del> | Ver        | ordnen                                                          | Kopieren                                                                         | Druck              | cen 🕶       | Weitere +                                                                                    |
|----------------------------------------------------------------------------------------------------|---|---|------------|--------------|------------------|------------|-----------------------------------------------------------------|----------------------------------------------------------------------------------|--------------------|-------------|----------------------------------------------------------------------------------------------|
| Opsimit         1         Type II         Kaslog II         Odd II         Rescherbloog II         Spream           V         Down         (L. 1)/r         Konno         Cole         Externational         Spream         Fill           V         Down         (L. 1)/r         Konno         Cole         Externational         Spream         Fill           V         Down         (L. 1)/r         Konno         Cole         Externational         Spream         Fill           S         512.0201         Kostewneept         Mail         Cole         Fill         Fill <th>Ø</th> <th>1</th> <th>&lt; &gt; /1 =</th> <th>0 Fiter Q</th> <th>Fitomene •</th> <th>+ / =</th> <th></th> <th></th> <th></th> <th></th> <th>Validiert set an</th>                                                                                                    | Ø | 1 | < > /1 =   | 0 Fiter Q    | Fitomene •       | + / =      |                                                                 |                                                                                  |                    |             | Validiert set an                                                                             |
| V         Down         Q         The         Records         Description         Description         Descripion         Description         Desc                                                                                                    |   |   | Datum † 1  | тур і†       | Katalog 🎼        | Code 🎼     | Beschreibur                                                     | g l t                                                                            | Signieren          |             | Freight                                                                                      |
| Image: Strategy of Strategy of Strat  | Ŧ |   | Datum      | Q, Typ       | Katalog          | Code       | Beschreibung                                                    | 1                                                                                | Versenden 4        |             | Stornieren                                                                                   |
| Image: State State  |   |   | 15.12.2021 | Kassenrezept |                  |            | Kassenrezept<br>(1) HCT AAA*<br>Theophylin A<br>(15.12.2021) PC | (16),<br>25mg 100 TbL N3 1-0-1-0 (03.02<br>L 200 retard 20 Hartkaps. N1 0-<br>2F | 2022) (2)<br>0-0-0 | Freigegeben | Löschen<br>Anzeigen in Kopfzeile<br>Telekonsil<br>Transfer<br>Fall bearbeiten                |
| Image: State of the state of the state o |   |   | 15.12.2021 | Medikament   | MMI              | 00345957 V | Theophylin A                                                    | L 200 retard 20 Hartkaps. N1                                                     |                    | Freigegeben | In Fall verschieben                                                                          |
| I     I     IS12201     Solai     001/100     antibilatis Britandung (entrulians Behandung)     Validest     Econf.       I     I     I     I     I     I     I     I     I                                                                                                    |   |   | 15.12.2021 | Medikament   | MMI              | 01672492 V | HCT AAA® 25                                                     | mg 100 Tbl. N3                                                                   |                    | Freigegeben | Aufgabe erstellen                                                                            |
| Image benchmark         Image benchmark         Image benchmark         Emirage benchmark         Emirage benchmark         Emirage benchmark         Modelsmark         Modelsmark <td< td=""><td></td><td></td><td>15.12.2021</td><td>Schein</td><td></td><td>0101/00</td><td>ambulante Be</td><td>handlung (ambulante Behandlu</td><td>ng)</td><td>Validiert</td><td>Export</td></td<>                                                                                                    |   |   | 15.12.2021 | Schein       |                  | 0101/00    | ambulante Be                                                    | handlung (ambulante Behandlu                                                     | ng)                | Validiert   | Export                                                                                       |
|                                                                                                    | 3 | 1 | < > /1 3   | 0 Filter     | Filtename *      | * / =      |                                                                 |                                                                                  |                    |             | Einträge bearbeiten<br>Senden an Kloskmodus<br>Medikationsplan scanner<br>Als II-Mail senden |

#### Im Reiter "TI"

Öffnen Sie die Übersicht Ihrer Dokumente unter *Patienten > TI* im Reiter "eRezept" und markieren Sie hier ein oder mehrere Rezepte mithilfe der Checkboxen. Klicken Sie anschließend auf den Button **Versenden** oben rechts.

| Owner | koporta e  | GK MAR APK 1 | 1                    |              |            |            |                   |        |                     |                | Q, Ookumenterauch  | figi - S        |
|-------|------------|--------------|----------------------|--------------|------------|------------|-------------------|--------|---------------------|----------------|--------------------|-----------------|
| eRe   | zept       |              |                      |              |            |            |                   |        |                     | × -            |                    |                 |
| -     | 1.1.1.1    |              | 20-1-1-1             |              |            |            |                   |        |                     |                | den Graden So      | Veneral Veneral |
|       | C \$ 10 MT | Teo II       | * * Z =              | Machinese II | Wattame If | Status II  | Australia II      | ter 17 | Acril               | Martine II     | ettereet it it     | - William       |
| Y     | Dates      | Q. Tay       | Q. Signiset./ Marsam | Nechrane     |            | Q. Balan   |                   |        | - And               | Noter -        | eferryt-IO         | allengt Code    |
|       | 9.262      | Kennerwerigt | Enteikungelehter     | Matemann     | 090        | Veldert    | Note petruckt     | 901    | Dr. Musterway, Mox  | Mox Musterargt |                    |                 |
|       | 10.3031    | Kasserwargt  | Signed.              | Mateman      | Dia        | Properties | Philip generated. | geor   | D: Maleway, Max     | Max Musler and | 10.003.003.004.4   | 100000000000    |
| 0     | 9.2828     | Keoorempt    | Enteilungelehier     | Mustermann   | Divo       | Veldert    | Not petrick       | 90V    | Dr. Musterwat, Mex  | Mox Musteranzt |                    |                 |
| 0     | 10.3828    | Kassenerangt | Entertungetetter     | Matermann    | Disa       | Vilides    | Note gearing.     | geor   | D: Material, Mix    | Mix Multeract  |                    |                 |
| •     | 9,2828     | Kennerrengt  | Spriet               | Muthemann    | Etio .     | Properties | Not petroit.      | GOV    | Dr. Musterwat, Mex. | Mox Musterardt | 103.003.000.029.8. | 3ct0086c671c70  |
| 0     | 10.2021    | Kassenesegt  | Sender Fehier. *     | Motomann     | Diko       | Fregegeber | NOTE ged upt.     | gev.   | Dr. Musberwat, Max  | Max Muslemon   | 160.002.000.01140. | 19504066873812  |
| 0     | 10.2021    | Kessenergt   | Note signed.         | Mustermann   | Diko       | Properties | Not petroit       | GOV    | Dr. Musterwart, Mex | Mor Musie set  | 103.002.967.078.4. | 12374(854725)   |
| 0     | 10.2021    | Kasserecopt  | Entertungehitter     | Mustermann   | Diko       | Valders    | NOT ged upt       | 901    | Dr. Musberson, Max  | Mox Musterion  |                    |                 |
| 0     | 10.2021    | Kassernezzpi | Entellungslehter     | Maleman      | Erice      | Velicient  | Not a periods.    | GIOY   | Dr. Musterwari, Mex | Moe Musie and  |                    |                 |
|       | 10.000     | Kamerosan    | Marter algorithm     | Matematic    | fries      | Gelecter   | Note optimize     | 907    | Dr. Musterwett Max  | May Museum     |                    |                 |

#### Versandprozess

In allen Fällen öffnet sich das Dialogfenster für den Versandvorgang.

### 🚹 HINWEIS

Sollten Sie eRezepte ausgewählt haben, die noch nicht signiert sind, wird stattdessen das Dialogfenster für den Signaturprozess angezeigt. Führen Sie zuerst die elektronische Signatur wie oben beschrieben durch, bevor Sie mit dem Versand der Dokumente fortfahren.

In der Tabelle im oberen Bereich werden Ihnen die zum Versand ausgewählten Rezepte angezeigt. Klicken Sie auf den Mülleimer-Button rechts in einer Zeile, um das zugehörige eRezept aus der Liste zu entfernen und nicht zu versenden.

Klicken Sie auf den Button **Senden**, um den Versandprozess zu starten.

In dem grauen Textfeld unter der Überschrift "Informationen vom Sendeprozess" erscheinen Informationen zum Ablauf des Prozesses. Darunter zeigt ein Ladebalken den Fortschritt des Versands an.

| Datumit         Non-mane II         Yoursame         Access Code II         Recry tit II         Arr.II         Status II         KMI Status II           Datum         Nourname         Yoursame         Noursa Code         Noursa Code         Nour Code         Nour Code                                                                                 | B 1 < > /1       | Fiber: Q, Fibersan                                   | × * + ≠ ≡           |                  |                 |                     |             | 0 v 🔳 10 0   | 1 |
|----------------------------------------------------------------------------------------------------|------------------|------------------------------------------------------|---------------------|------------------|-----------------|---------------------|-------------|--------------|---|
| Dature         Venume         Venume         Access Code         Range the         Access Code         Range the         Range         Range <th< th=""><th>Datum [ 1</th><th>Nachname 🎼</th><th>Vorname 11</th><th>Access Code 11</th><th>Rezept Id 🕸</th><th>Arzt 🎼</th><th>Status 🎼</th><th>KIM Status 🎼</th><th></th></th<> | Datum [ 1        | Nachname 🎼                                           | Vorname 11          | Access Code 11   | Rezept Id 🕸     | Arzt 🎼              | Status 🎼    | KIM Status 🎼 |   |
| MLI 2020 08.37         Mustement         Frisk         Sub01966/07-10         ME 0031000 829         Dr. Mustement, Max.         Propriation         Sprint         II           NLI 2020 1975         Modemenn         Erisk         e133/BaceWielder         160.031000 839         Dr. Mustement, Max.         Propriation         Sprint         II           R III. 2020 1975         Modemenn         Erisk         e133/BaceWielder         160.031003 934         Dr. Mustement, Max.         Propriation         Sprint         III           R III. 2(1)// 1         Propriation         * + / / B         III.         III.         IIII.         III.         III.                                                                                                    | Datum            | Nachname                                             | Vomame              | Access Code      | Rezept Id       | Arzt                | Status      | KIM Status   |   |
| NI 2 2011 71% Musteman 6%s el395scr6665s. 160.003.003.934. Dr. Mustewari, Max Preparation Spatient 1<br>Di 1 < 3 / 1 Plane C. Thomase • • / / #<br>nformationen vom Sendeprozess                                                                                                    | 14.12.2021 08:37 | Mustermann                                           | Erika               | 3cb0ff86d671e79  | 160.003.000.829 | Dr. Musterarzt, Mex | Freigegeben | Signiert     | 8 |
| a t () / Ref () results • • ≠ ≠ ■ • • ■ • • ■ • • • ■ • • • • •                                                                                                    |                  |                                                      |                     |                  |                 |                     |             |              |   |
| nformationen vom Sendeprozess                                                                                                    | 14.12.2021 17:15 | Mustermann                                           | Erika               | a133/5ace16/e6de | 160.003.003.934 | Dr. Musterarzt, Mex | Freigegeben | Signiert     | 1 |
|                                                                                                    | 14.12.2021 17:15 | Mustermann<br>  Filter: Q, Fiteman<br>om Sendeprozes | Brike<br>10 * * / # | a13315ace16/e6de | 160.003.003.934 | Dr. Musterarzt, Mex | Freigegeben | Signlert     |   |
|                                                                                                    | 14.12.2021 17:16 | Mustermann<br>Fiber: Q. Fibernan<br>rom Sendeprozes  | Erico<br>10 * 2 2 2 | a13RiaceN/e6de   | 160.003.003.934 | Dr. Musterarzt, Mex | Freigegeben | Signiert     | 1 |

Wenn der Versand erfolgreich abgeschlossen wurde, klicken Sie auf den Button Schließen, um das Fenster zu verlassen. Wenn ein oder mehrere Rezepte nicht erfolgreich versendet werden konnten, folgen Sie den Anweisungen im Hinweisfeld und klicken Sie erneut auf Senden, um den Versandprozess erneut zu starten.

In der Patientenakte erscheint nach erfolgreichem Versand ein Flugzeugsymbol in der Beschreibungsspalte des versendeten eRezepts.

|   |   |            |               |           |            |                                                                       |                                                                             | Drud                  |             | Weltere             |
|---|---|------------|---------------|-----------|------------|-----------------------------------------------------------------------|-----------------------------------------------------------------------------|-----------------------|-------------|---------------------|
| • | 1 | < > /1 =   | 0   Filter: Q | itemane • | + / =      |                                                                       |                                                                             |                       |             | 0 - 0 0 0 8         |
|   |   | Datum † 1  | Тур↓†         | Katalog 🎼 | Code l†    | Beschreibung                                                          | 11                                                                          |                       | Status 🎼    | Arzt 1†             |
| Ŧ |   | Deturn     | Q, Typ        | Ketelog   | Code       | Beschreibung                                                          |                                                                             |                       | Q. Status   | Arzt                |
|   |   | 15.12.2021 | Kassenrezept  |           | _          | Kassenrezept (<br>(1) HCT AAA* 2<br>Theophylin AL<br>(15.12.2021) PDI | 16),<br>5mg 100 Tbl. N3 1-0-1-0 (03.0)<br>200 retard 20 Hartkaps. N1 0<br>: | 2.2022) (2)<br>-0-0-0 | Freigegeben | Dr. Mustererzt, Max |
|   |   | 15.12.2021 | Medikament    | MMI       | 00345957 V | Theophyllin AL                                                        | 200 retard 20 Hartkaps. N1                                                  |                       | Freigegeben | Dr. Musterarzt, Max |
|   |   | 15.12.2021 | Medikament    | MMI       | 01672492 V | HCT AAA® 25n                                                          | ng 100 TbL N3                                                               |                       | Freigegeben | Dr. Musterarzt, Max |
| 1 |   | 15.12.2021 | Schein        |           | 0101 / 00  | ambulante Beh                                                         | andlung (ambulante Behandlu                                                 | ing)                  | Validiert   | Dr. Musterarzt, Mex |

## eRezepte ausdrucken

eRezepte, die bereits versendet wurden, können anschließend für den Patienten ausgedruckt werden.

#### TIPP $\odot$

Unter Verwaltung > inCase > Einstellungen kann festgelegt werden, ob der Patientenausdruck beim Versenden des eRezepts an den TI-Fachdienst automatisch erzeugt und als PDF-Datei im Reiter "Ext. Dokument" abgelegt werden soll.

### Im Akteneintrag

| Öffnen Sie den Akteneintrag des<br>eRezepts in der Akte und klicken Sie in<br>der grauen Buttonleiste auf den Button<br><b>eRezept</b> . | Alle Falle CAV<br>C Katemenzegel •<br>C Schap schleen. •<br>1512,2021 10<br>Urvert<br>Urvert<br>Restrictsatter •<br>Adv to Adoct | Zuns         Listore         Pargetore           Batta Pringeptier         End/Freedrictionage         Our-warde           Terr         Tatele         Formular university         Ext. Description           Terr         Tatele         Formular university         Ext. Description         Verture           Terr         Tatele         Formular university         Ext. Description         Verture           Terr         Tatele         Formular university         Ext. Description         Verture           Terr         Tatele         Formular university         Ext. Description         Verture           Terr         Tatele         Formular university         Ext. Description         Verture           Terr         Tatele         Formular university         Ext. Description         Verture           Terr         Tatele         Formular university         Ext. Description         Terr           Terr         Terr         Formular university         Ext. Description         Terr           Terr         Terr         Terr         Terr         Terr         Terr           Terr         Terr         Terr         Terr         Terr         Terr         Terr         Terr         Terr         Terr         Terr         Ter                                                                                                    | Austrantion     Austrantion     Austrantin     Austrantin     Austrantin     Austrantin     Austrantin |
|----------------------------------------------------------------------------------------------------|----------------------------------------------------------------------------------------------------|----------------------------------------------------------------------------------------------------|----------------------------------------------------------------------------------------------------|
|                                                                                                    |                                                                                                    | Internet Andread Andread Andre | BSNR 3000000<br>Unanovih dia Aras<br>Muter 19 (13214)                                                                                                    |
| Alternativ öffnen Sie den Reiter "Verlauf<br>" und klicken Sie auf den Button                                                            | Alle Falle GKV                                                                                                    | Zurück Löschen Freigeben                                                                                                    | Q Dokumentieren für                                                                                                    |
| eRezept-PDF erzeugen.                                                                                                    | Q, Subtyp withlen •                                                                                                    | Status Freigegeben Ersatzverordnu                                                                                                    | ng DPDF Deflezept Drucksufgabe Drucken •                                                                                                    |
|                                                                                                    | 15.12.2021                                                                                                    | Text Tabelle Formular Formularauswahl Ext. Dokument Verlauf                                                                                                    |                                                                                                    |
|                                                                                                    | Uhrzeit                                                                                                    | PDF eRezept (PDF) Als interaktives Formular PDF erzeugen eRezept-PDF erzeugen Normal                                                                                                    |                                                                                                    |
|                                                                                                    | Betriebsstätte 1 \$                                                                                                    | 18.11.2021 18.44.pdf                                                                                                    |                                                                                                    |
|                                                                                                    | Musterarzt, Mex 🗧                                                                                                    |                                                                                                    |                                                                                                    |
|                                                                                                    |                                                                                                    | riga, conny ringeber ai naoaonuary, ult Jobuitette Srintetten Beesteven Zu Joh                                                                                                    | fert.                                                                                                    |

#### In der Patientenakte

Aktivieren Sie die Checkbox des gewünschten eRezepts in der Akte und klicken Sie anschließend auf den Button **Drucken**. Wählen Sie dann den Menüpunkt **eRezept**.

|   | Alle Få | le GKV                                           |                |          |            |                                                                                                    | L. 1                                                     |                                                  | ieren für   |        |              |       |    |
|---|---------|--------------------------------------------------|----------------|----------|------------|----------------------------------------------------------------------------------------------------|----------------------------------------------------------|--------------------------------------------------|-------------|--------|--------------|-------|----|
|   |         | Zurück Neu +                                     |                |          | Verordnen  | Drucken +                                                                                                  |                                                          |                                                  | Wettere     |        | ۰            |       |    |
| 0 | 1       | < > /1 II                                        | 1   Fiter Q, m | emene •  | + / =      |                                                                                                    |                                                          | Einträ                                           | ige         |        |              | • •   | 84 |
|   |         | Datum † 1 Typ I† Katalog<br>Detum Q, Typ Ketslog |                |          | Code 🎼     | Beschreibung 11                                                                                            | Patientenakte                                            |                                                  |             | t      |              |       |    |
| Ŧ |         |                                                  |                |          | Code       | Beschreibung                                                                                               |                                                          | Speichern in extensintrag                        |             |        |              |       |    |
|   | 2       | 15.12.2021                                       | Kassenrezept   |          |            | Kassenrezept (16),<br>(1) HCT AAA* 25mg 100 Tbl<br>Theophylin AL 200 retard 2<br>(15.12.2021) PDF<br>● √ ± | . N3 1-0-1-0 (03:02:2022) (2)<br>10 Hartkaps. N1 0-0-0-0 | Briefumschuge   Terminlist Patienten ultrung  AU |             |        | ielenium, QA |       |    |
|   | 0       | 5.12.2021                                        | Medikament     | MM       | 00345957 V | Theophylin AL 200 retard 2                                                                                 | 10 Hartkeps. N1                                          | eReze                                            | ept         |        | eleniur      | ı, QA |    |
|   | 0       | 5.12.2021                                        | Medikament     | MM       | 01672492 V | HCT AAA® 25mg 100 Tbl. N                                                                                   | 3                                                        |                                                  | Freigegeben | Arzt-S | eleniur      | ι QA  |    |
|   |         | 5.12.2021                                        | Schein         |          | 0101 / 00  | ambulante Behandlung (am                                                                                   | bulante Behandlung)                                      | 1                                                | Validiert   | Arzt-S | eleniur      | n, QA |    |
| 8 | 1       | < > /1 =                                         | 1 Fiber Q, Fit | ernome 🔻 | + / =      |                                                                                                    |                                                          |                                                  |             | • •    |              | 0 0   | 84 |

#### Im Reiter "TI"

Öffnen Sie die Seite *Patienten > TI.* Wählen Sie ein oder mehrere versendete eRezepte mithilfe der Checkboxen aus und klicken Sie anschließend auf den Button **Drucken**.

-

Auf diesem Weg lassen sich auch mehrere Rezepte aus verschiedenen Patientenakten ausdrucken.

### Druckprozess

In allen Fällen öffnet sich das Dialogfenster mit der Vorschau für den Patientenausdruck. Klicken Sie auf den Button **Drucken** unten rechts.

Wenn Sie mehrere eRezepte zum Drucken ausgewählt haben, können Sie durch die Vorschau der Dokumente blättern. Klicken Sie dazu auf den Pfeil rechts neben der Vorschau, um vorwärtszublättern bzw. links, um zurückzublättern.

Es öffnet sich das Dialogfenster mit den Druckoptionen. Wählen Sie ggf. Betriebsstätte und Drucker aus und klicken Sie abschließend auf den Button **Drucken**.

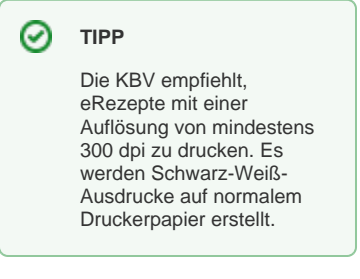

| Owar | kepota e  | GK MAR ARK       | n                  |             |           |             |                |        | Q, Ookunenterauch   | figil - S       |                    |                |
|------|-----------|------------------|--------------------|-------------|-----------|-------------|----------------|--------|---------------------|-----------------|--------------------|----------------|
| eRe  | zept      |                  |                    |             |           |             |                |        |                     |                 |                    |                |
|      |           |                  |                    |             |           |             |                |        |                     | <b>-&gt;</b>    | then Drucken S     | nienen Marajan |
| Q( ) | <10 mil   | Plat O, Honord   | · • / =            |             |           |             |                |        |                     | -               |                    |                |
| 0    | ears 11   | Typ II           | Signiert / Ve., 17 | Nechnome II | Vomane II | Status II   | Ausdrack II    | Fait 2 | Acit II             | Noter II        | eRecept-ID II      | eRxxept-Code I |
| Ŧ    | Detart    | Q, 1/9           | Q, Signet/Voten    | National    | Vonane    | Q, MAA      |                |        | Aut                 | Now             | attenange 40       | effezige-Cade  |
| 0    | 10.000    | Kasserveranyi    | Enderburgebetter   | Maternaria  | Diba      | Validard    | Phild probable | (III)  | Dr. Masterwal, Mex. | Max Musice with |                    |                |
| •    | 9.2828    | Kesernengt       | Goverdat           | Mutermann   | Divo .    | Propagation | Not gebuck     | 901    | Dr. Musterwat, Mox  | Mox Muslerarzt  | 103.083.003.994.4. | e0350cx/6h6ck  |
| 0    | 10.3127   | Kassanneangt     | Endethingebetter   | Mutermann   | EDa       | Vebales     | Note gedraute  | GROV   | D: Material, Mix    | Mix Material    |                    |                |
| 0    | 12,2925   | Kassernempt      | Erstellungslehter  | Musiemann   | Inha      | Validient   | Note petrode   | GOV    | Dr. Musterwat, Mex. | Mor Muslenet    |                    |                |
| 6    | 10.2021   | Kasserecaspt     | Generalet.         | Matemate    | Diba      | Frequences  | NO15 ged uck   | GOV    | Dr. Musberson, Max  | Mix Multivist   | 160.082.000.929.6  | 31304960679/79 |
| 0    | 10.0024   | Kansernearpt     | Sender Pahles. 9   | Mutermann   | Etha      | Propagation | Not i prévolé  | GIOY   | Dr. Musterwari, Mex | Mos Musie suri  | 103.003.000.871.40 | 795ce06683833  |
| 0    | 10.2025   | Keppersept       | Nicht signiert.    | Mutermann   | Etho      | Freigegeben | Not gebuck     | 90Y    | Dr. Musterwat, Mox  | Mox Musterings  | 103.082.367.078.4. | 9237409047250  |
| 0    | 13.2021   | Kassenerangt     | Endeburgebetter    | Muthemann   | £rio      | Valuated    | Ph/24 gedruckt | GR0/   | D: Malewit, Mac     | Max Muslevaux   |                    |                |
| 0    | 19.2020   | Kenerrengt       | Enteikungelehter   | Mustermann  | Divo      | Velident    | Not getrade.   | 90V    | Dr. Musterwat, Mex  | Mor Muslowet    |                    |                |
| 0    | 13.2021   | Kassenesegt      | Note signed.       | Mustermann  | Divo      | Geendw1     | Not see you    | 907    | Dr. Musberwatt, Max | Mix Multivist   |                    |                |
| 10.1 | < 2 13 MI | Piter O ritement |                    |             |           |             |                |        |                     |                 |                    |                |
|      |           |                  |                    |             |           |             |                |        |                     |                 |                    |                |

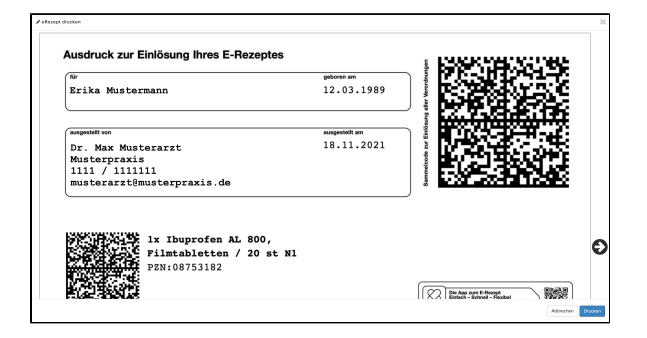

| OPDF öffnen oder drucken |                   | ×                     |
|--------------------------|-------------------|-----------------------|
| Betriebsstätte:          | Drucker:          | Anzahl: Kopie:        |
|                          | Abbrechen Herunte | rladen Öffnen Drucken |

### eRezepte löschen

Gesendete eRezepte können bei Bedarf storniert und aus dem TI-Fachdienst entfernt werden, um sie ungültig zu machen. Der Patient kann dann den Barcode nicht mehr einlösen, auch wenn dieser bereits in der Patienten-App oder als Ausdruck vorliegt.

#### **Im Akteneintrag**

Öffnen Sie den Akteneintrag des zu löschenden Rezepts und klicken Sie auf den blauen Button **Stornieren**.

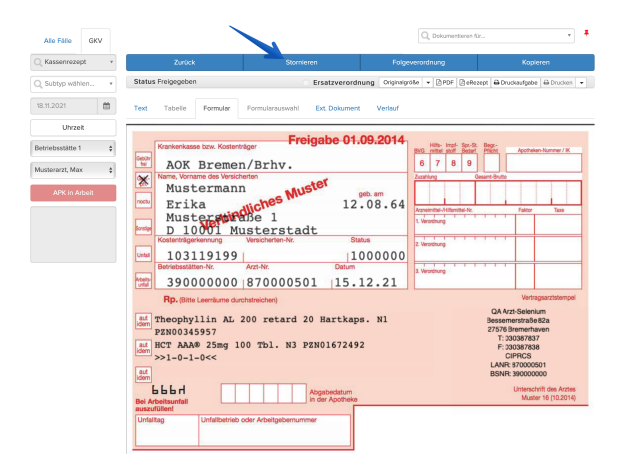

### In der Patientenakte

Klicken Sie in der Patientenakte mit der rechten Maustaste auf den Akteneintrag des Rezepts oder markieren Sie den Eintrag mithilfe der Checkboxen und klicken Sie auf den Button **Weitere**. Wählen Sie in beiden Fällen den Menüpunkt **Stornieren**.

|   |   | Zurück                      |              | Neu <del>v</del> |     | Ve                                                                 | rordnen                        | Kopieren                                                                                     | Dry       | ucken <del>v</del> | Weitere •                                                                                                    | ٠   |  |
|---|---|-----------------------------|--------------|------------------|-----|--------------------------------------------------------------------|--------------------------------|----------------------------------------------------------------------------------------------|-----------|--------------------|----------------------------------------------------------------------------------------------------|-----|--|
| ß | 1 | < > /1 II                   | 0 Fiter      | Fibemane •       | +   | - =                                                                |                                |                                                                                              |           |                    | Validiert setzen                                                                                                    |     |  |
|   |   | Datum 1 Typ It Katalog It C |              |                  | Cod | le Iî                                                              | Beschreibung                   | a 11                                                                                         |           | Status 11          | Π                                                                                                    |     |  |
| Ŧ |   | Datum Q, Typ Katalog C      |              |                  |     | de                                                                 | Beschreibung                   | Q. Status                                                                                    | Stomleren |                    |                                                                                                    |     |  |
|   |   | 15.12.2021 Kassenrezept     |              |                  |     | Kopierer<br>Validiert<br>Kopierer<br>Freigebe                      | setzen<br>i zu heute           | ). Validiert<br>mg 100 Tbi. N3 1-0-1-0 (03.02.2022) (2)<br>00 retard 20 Hartkaps. N1 0-0-0-0 |           |                    | Löschen<br>Anzeigen in Kopfzeik<br>Telekonsil<br>Transfer                                                                         |     |  |
|   |   | 15.12.2021                  | Medikament   | MMI              | 105 | т )                                                                |                                | 00 retard 20 Hertikaps. N1                                                                   |           | Freigegeben        | In Fall verschieben                                                                                                    |     |  |
| = |   | 15.12.2021                  | Medikament   | MMI              | 0%  | Storniere                                                          | 90                             | 100 Tbl. N3                                                                                  |           | Freigegeben        | Aufgabe erstellen                                                                                                    |     |  |
| 1 |   | 15.12.2021                  | Schein       |                  | 010 | Storniere                                                          | en und Kopieren                | ndlung (embulante Behandlu                                                                   | ng)       | Validiert          | Export                                                                                                    |     |  |
|   | 1 | < > /1 II                   | 10 Filter: Q | Fitemane *       | •   | Aufgabe<br>Offnen in<br>Löschen<br>Versions<br>Sperren<br>Entsperr | erstellen<br>1 Tab<br>historie |                                                                                              |           |                    | Einträge bearbeiten<br>Senden an Kloskmodi<br>Medikationsplan scan<br>Als E-Mail senden<br>Als Fax senden<br>Sperren<br>Entsneren | nen |  |

### Im Reiter "TI"

Öffnen Sie die Seite *Patienten > TI.* Wählen Sie ein oder mehrere versendete eRezepte mithilfe der Checkboxen aus und klicken Sie anschließend auf den Button **Löschen**.

Auf diesem Weg lassen sich auch mehrere Rezepte aus verschiedenen Patientenakten auf einmal stornieren.

### Löschprozess

In allen Fällen öffnet sich ein Hinweisfenster. Tragen Sie hier Ihren Stornierungsgrund ein und klicken Sie anschließend auf den Button Bestätigen.

Der zugehörige Eintrag in der Patientenakte wird storniert.

| InSulta Kelentery | Pede                                 | rten + Aufgel | ben - Abrechnung - | Vervelung + Di    | anata e 🛛 Hilfo e |            |            |                 |      |                      |                | Han                | initi (MM) 🚷 -    |  |  |  |  |
|-------------------|--------------------------------------|---------------|--------------------|-------------------|-------------------|------------|------------|-----------------|------|----------------------|----------------|--------------------|-------------------|--|--|--|--|
| KN<br>sTaasyl     | eRe                                  | Resopt        |                    |                   |                   |            |            |                 |      |                      |                |                    |                   |  |  |  |  |
|                   | 10 1 C 3 13 EF Fee O, research + 2 E |               |                    |                   |                   |            |            |                 |      |                      |                | •                  | 0- E = 82         |  |  |  |  |
|                   | 0                                    | ment?         | тур 21             | Signet / Ve., 17  | Nectoane II       | variane I? | Status 17  | Ausdrack II     | PH12 | AND                  | Notest 2       | offecege ID 21     | effecept-Cade 17  |  |  |  |  |
|                   | Ŧ                                    | Deter         | Q, 719             | Q. Siplet. Senen  | Netnana           | Vomene     | Q. Datus   |                 |      | Ant                  | Heter.         | elempt-IO          | ellerept Cede     |  |  |  |  |
|                   |                                      | 9.262         | Keppersegt         | Estekungelehier   | Mustermann        | Dio        | Veldert    | Not gebuck      | 90   | Dr. Musterwat, Mex   | Mox Musterarzt |                    |                   |  |  |  |  |
|                   | •                                    | 10.3027       | Kasserverangt      | Gesendel          | Maleman           | Dika       | Pargegebes | TRUE generated  | geor | Dr. Musberwall, Mile | Mis Malence    | 10.021003.0044     | ATTEN AND ADD     |  |  |  |  |
|                   | 0                                    | 92.2828       | Keppreset          | Ersteikungefehler | Mustermann        | Diko       | Velident   | Not gebuck      | GOV. | Dr. Musterwat, Mex   | Mox Musterargt |                    |                   |  |  |  |  |
|                   | 0                                    | 10.3127       | Kassenerangt       | Entertungetetter  | Mutermann         | Dika       | Vebded     | NOTE GROWING    | GROV | Dr. Musberarzi, Max  | Mix Materice   |                    |                   |  |  |  |  |
|                   | •                                    | 92.2929       | Keoerrengt         | Gesender.         | Mutermann         | £960       | Projection | Not getrade     | 90Y  | Dr. Musterwat, Mex   | Mor Muslerargt | 90.003.000.829.8.  | 3:10886:671:7976  |  |  |  |  |
|                   | 0                                    | 10.2127       | Kasserneaugt       | Sender Fehier.    | Motomann          | Diko       | Frequences | NOT GROUPS      | GRX  | Dr. Musberarzt, Max  | Max Multierant | 160.002.005.01140. | 1950-0669/39/3791 |  |  |  |  |
|                   | 0                                    | 10.2021       | Kasernengt         | Note signified.   | Mustermann        | Diko       | Propaster  | Not eperated    | GOV  | Dr. Musserwart, Mex  | Mor Musie set: | 100.002.007.078.4  | 12374/854725-0.   |  |  |  |  |
|                   | 0                                    | 10.2021       | Kasserneegt        | Enteilungehitter  | Mustermann        | Diko       | Validers   | NO1 gebuck      | 901  | Dr. Musbersott, Mox  | Mox Multierant |                    |                   |  |  |  |  |
|                   | 0                                    | 13,2021       | Kassernempt        | Erstelungslehter  | Motemann          | Islas      | Velident   | Not a period at | GIOY | Dr. Musserwart, Mex  | Mor Music set: |                    |                   |  |  |  |  |
|                   |                                      | 10.2025       | Kasserneept        | Not signer.       | Mustermann        | Dika       | Gelindert  | NOt get uck     | 901  | Dr. Musterwat, Mox   | Mox Mustering  |                    |                   |  |  |  |  |
|                   | Ø,                                   | < 5 12 B      | T   MH Q, risesen  | • • • =           |                   |            |            |                 |      |                      |                |                    |                   |  |  |  |  |

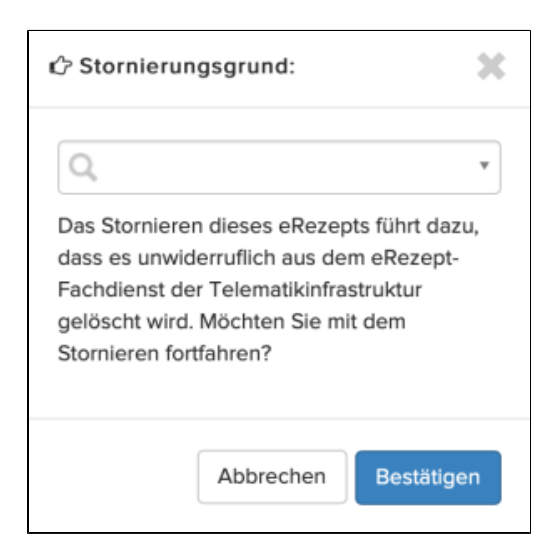

### SIEHE AUCH

Verordnungsmaske zum Erstellen von Rezepten verwenden

eAU erstellen und versenden

eArztbriefe erstellen, versenden und empfangen

Dokumente signieren und via KIM versenden